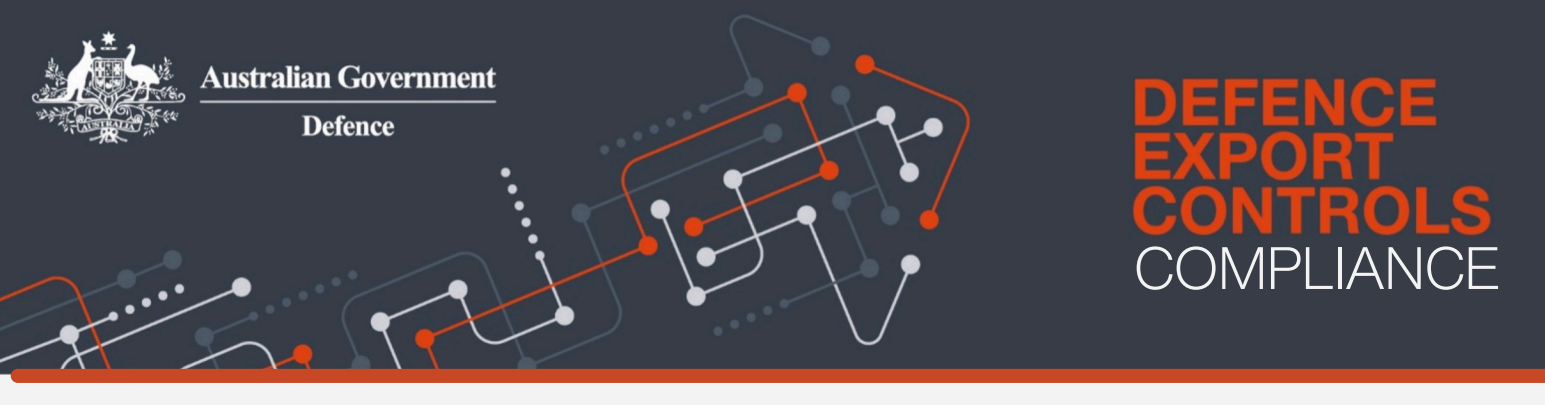

## How to submit a **DEC Compliance Report** in the My Australian Defence Exports (MADE) Portal

The My Australian Defence Export (MADE) Portal enables the submission of a number of key **compliance reports**. These fall into two categories:

- · A report outlined as a condition of a DEC permit or certificate, or
- A Voluntary Disclosure report.

The steps to complete and submit both these types of reports are the same.

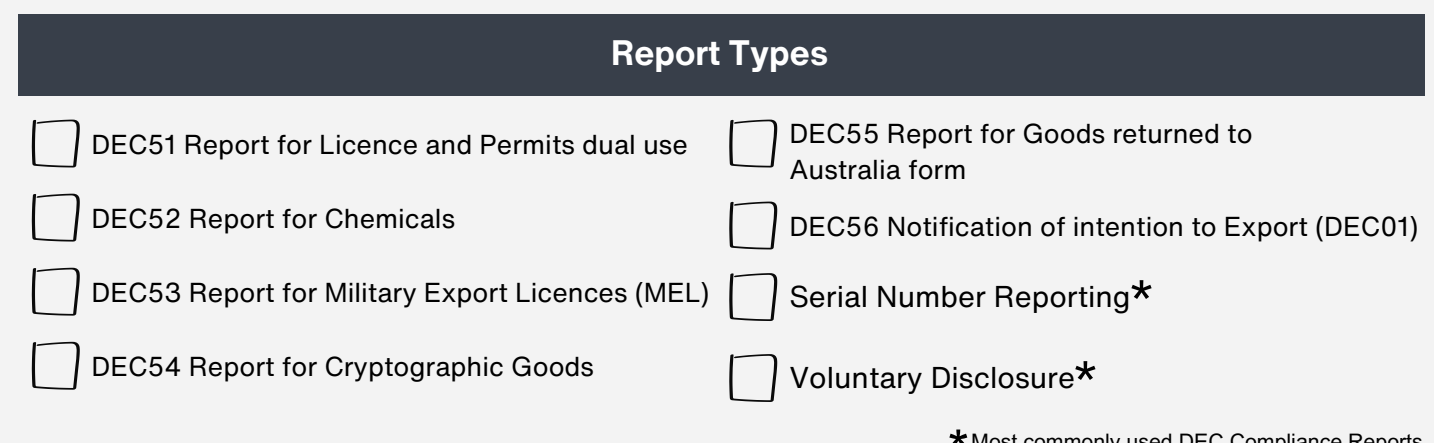

\* Most commonly used DEC Compliance Reports

Step 1: Locate, download and complete the report template

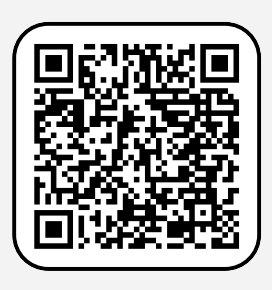

Navigate to the Service Connect Page and continue with your digital identity.

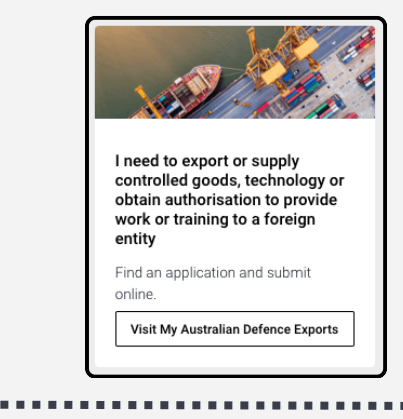

Select the My Australian Defence Exports service.

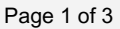

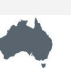

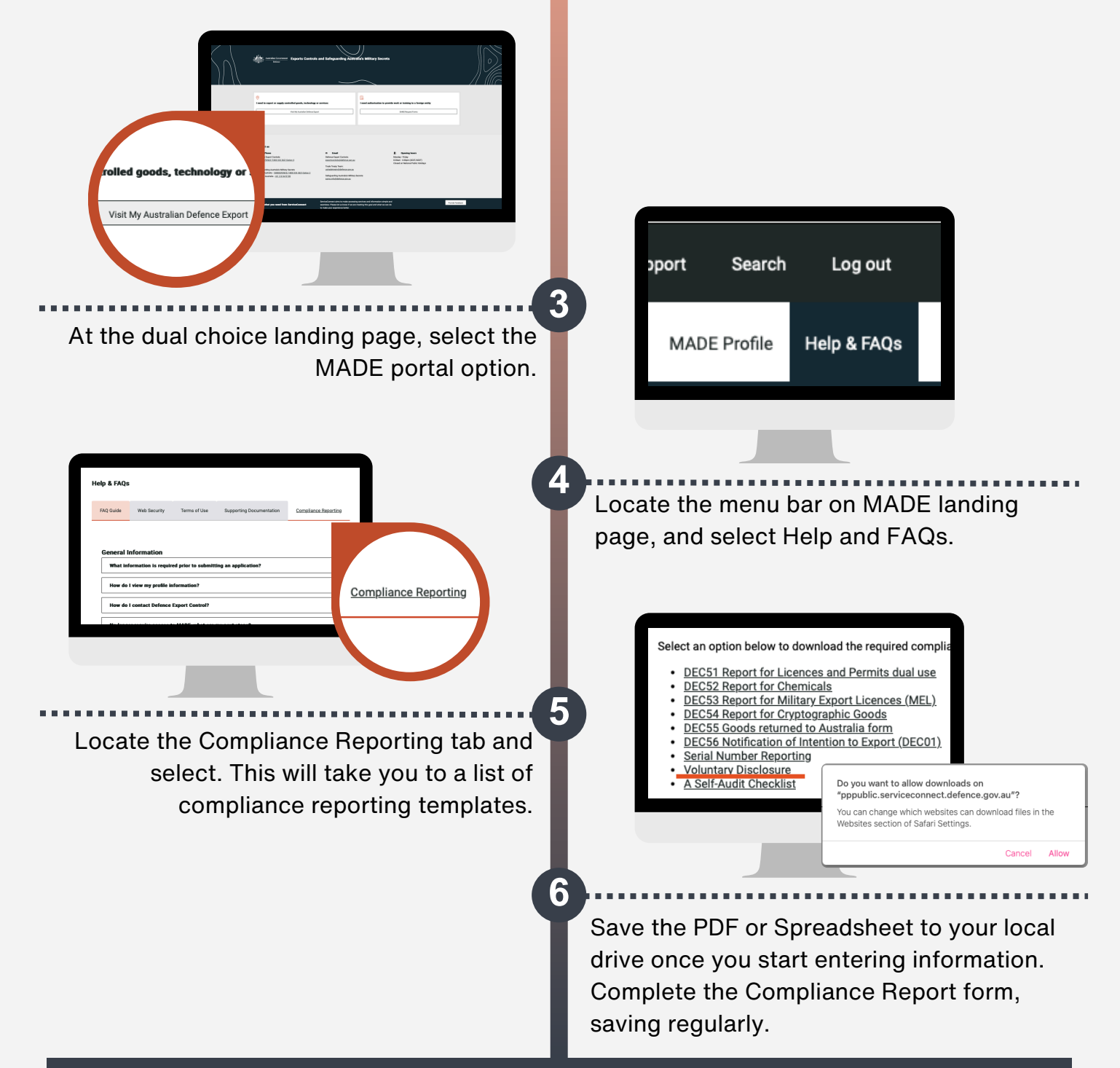

## Step 2: Upload and submit the Compliance Report

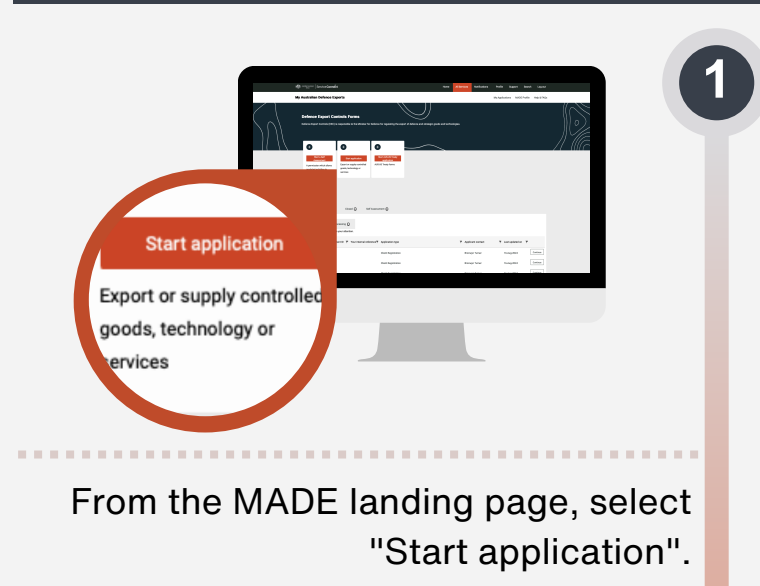

Page 2 of 3

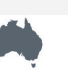

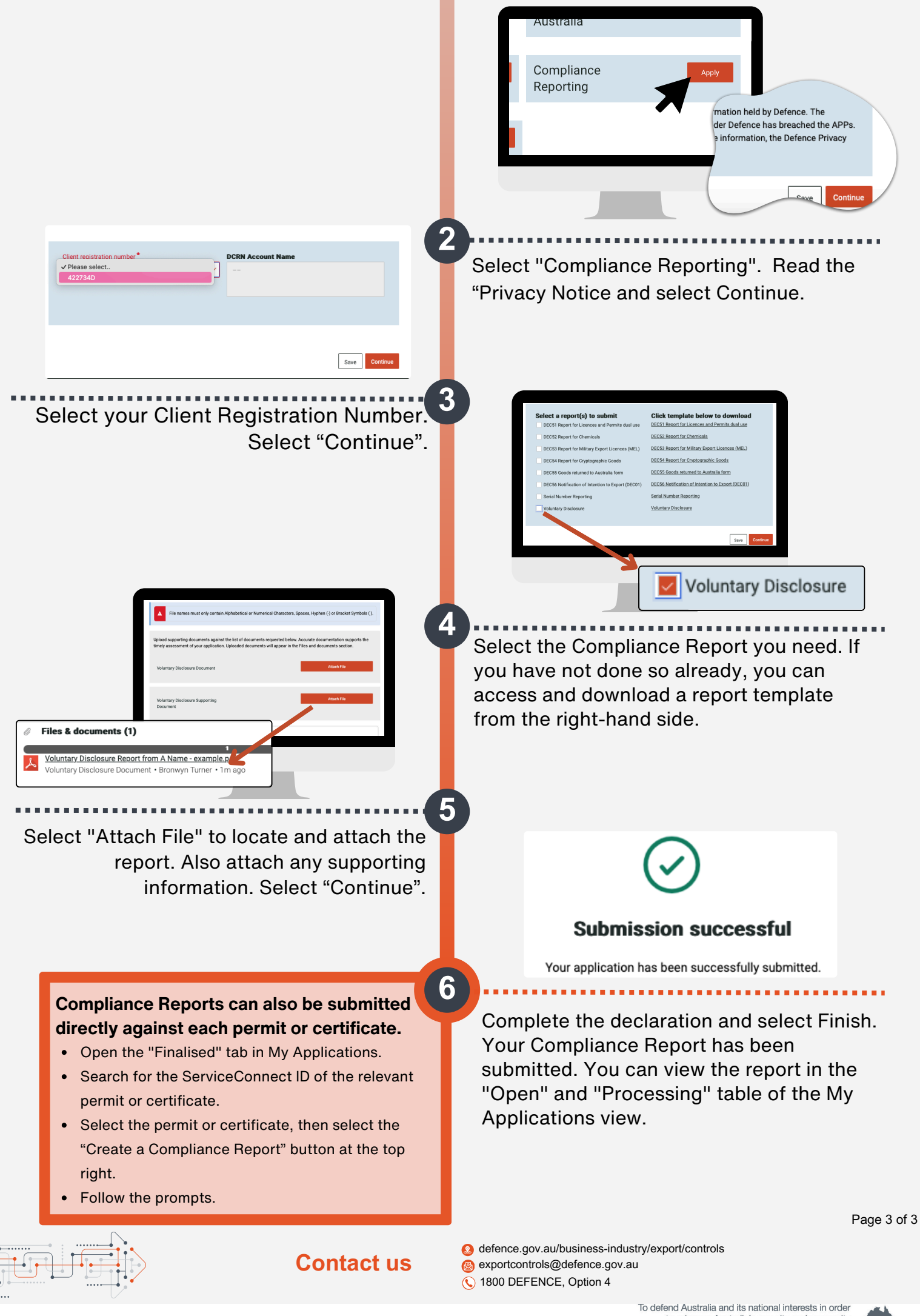

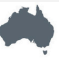